# User's Guide TPS2661EVM: Evaluation Module for TPS2661x Current-Loop Protector

# **TEXAS INSTRUMENTS**

#### ABSTRACT

This user's guide describes the evaluation module (EVM) for the Texas instruments TPS2661x current-loop protector. The document provides EVM configuration information and test setup details for evaluating the TPS26610 and TPS26612 devices. The EVM schematic, board layout, and bill of materials (BOM) are also included.

#### Note

The TPS26611, TPS26613 and TPS26614 devices can also be evaluated on this EVM by replacing the TPS26610 (U1) device.

# **Table of Contents**

| 1 Introduction                                       | 2  |
|------------------------------------------------------|----|
| 2 Description                                        | 3  |
| 3 Schematic                                          | 4  |
| 4 General Configurations                             | 5  |
| 5 Test Setup and Procedures                          | 7  |
| 6 EVAL Board Assembly Drawings and Layout Guidelines |    |
| 7 Bill Of Materials (BoM)                            |    |
| 8 Revision History                                   | 26 |
|                                                      |    |

# **List of Figures**

| Figure 3-1. TPS2661EVM eFuse Evaluation Board Schematic                                                               | 4               |
|----------------------------------------------------------------------------------------------------|-----------------|
| Figure 5-1. TPS2661EVM Setup With Test Equipment                                                                      | 7               |
| Figure 5-2. Current Limit Behavior of TPS26610 for $I_{OUT} > 2 \times I_{OL}$ With MODE = 180 k $\Omega$             | 8               |
| Figure 5-3. Current Limit Behavior of TPS26610 for I <sub>OUT</sub> > 2 × I <sub>OL</sub> With MODE = 180 kΩ (Zoomed) | 9               |
| Figure 5-4. TPS26610 Response During Recovery From Overload Fault                                                     | 9               |
| Figure 5-5. Output Short-Circuit Response of TPS26610 Device                                                          | 10              |
| Figure 5-6. Output Short-Circuit Response of TPS26610 Device (Zoomed)                                                 | 11              |
| Figure 5-7. Input Undervoltage Protection Response of TPS26610 Device                                                 | 12              |
| Figure 5-8. Output Undervoltage Protection Response of TPS26610 Device                                                | 13              |
| Figure 5-9. Output Overvoltage Protection Response of TPS26610 Device                                                 | 14              |
| Figure 5-10. Current-Limit Behavior of TPS26612                                                                       | 15              |
| Figure 5-11. Current-Limit Behavior of TPS26612 Under Sustained Overload                                              | 16              |
| Figure 5-12. Current Limit Behavior of TPS26613 for V <sub>IN</sub> < -V <sub>s</sub>                                 | 17              |
| Figure 5-13. IEC61000-4-5 (+1 kV, 42 Ω) Signal Line Surge Immunity With TVS3301 at Input of CH1                       | 18              |
| Figure 5-14. IEC61000-4-5 (-1 kV, 42 Ω) Signal Line Surge Immunity With TVS3301 at Input of CH1                       | 19              |
| Figure 5-15. IEC61000-4-5 (+1 kV, 42 Ω) Signal Line Surge Immunity With TVS3301 at Output of CH2                      | 20              |
| Figure 5-16. IEC61000-4-5 (-1 kV, 42 Ω) Signal Line Surge Immunity With TVS3301 at Output of CH2                      | 21              |
| Figure 6-1. TPS2661EVM Board Assembly                                                                                 | <mark>22</mark> |
| Figure 6-2. TPS2661EVM Board Top Layer                                                                                | <mark>22</mark> |
| Figure 6-3. TPS2661EVM Board Bottom Layer                                                                             | <mark>23</mark> |
|                                                                                                    |                 |

# **List of Tables**

| Table 2-1. | . TPS2661EVM eFuse Evaluation Board Options and Setting | . 3 |
|------------|---------------------------------------------------------|-----|
| Table 4-1. | . Input and Output Connector Functionality              | 5   |
| Table 4-2. | . Test Points Description                               | 5   |

1

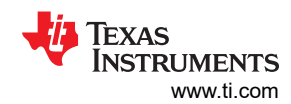

| Table 4-3. Jumper and LED Descriptions                                  | 5  |
|-------------------------------------------------------------------------|----|
| Table 5-1. Default Jumper Setting for TPS2661EVM eFuse Evaluation Board | 7  |
| Table 7-1. TPS2661EVM Bill of Materials                                 | 24 |

# Trademarks

All trademarks are the property of their respective owners.

# 1 Introduction

The TPS2661EVM allows reference circuit evaluation of the TPS26610 and TPS26612 current-loop protector from TI. The TPS2661x device is a 50-V, universal (±20 mA, 0 to 20 mA, 4–20 mA) current-loop protector with integrated fixed bipolar 30-mA current limit and output overvoltage protection. The device provides protection against miswiring conditions on input/output and offers robust signal-line protection in industrial and process automation systems.

# 1.1 EVM Features

TPS2661EVM board features include:

- Bidirectional current input for CH1, range: ±20 mA
- Onboard selectable 3 burden resistors for CH1: 50  $\Omega$ , 100  $\Omega$ , 250  $\Omega$
- Voltage Input on CH2
- Onboard Power Amplifier OPA551 on CH2 for providing power for Analog output on CH2
- Gain options of 1, 2.5, and 4 for CH2 with provision to compensate for ON resistance of the TPS2661x
- · Selectable overload response using jumpers on MODE pin
- IEC61000-4-5 Signal Line Surge (±1 kV, 42 Ω) Immunity with TVS3301 on Input (CH1) and Output (CH2)
- External LED to indicate status of the system

# **1.2 EVM Applications**

Use this EVM on the following applications:

- · Factory automation and control PLCs- analog input/output module
- Motor drives control
- HART
- HVAC controllers
- Thermal controller
- UART IO protection

# 2 Description

The TPS2661EVM evaluation board enables evaluation of TPS26610 and TPS26612 current loop protectors. The input signal is applied between connectors J1 and J13 while J3 and J9 provides the output connection to the load; see the schematic in Figure 3-1, and EVM test setup in Figure 5-1. U1 in channel-1 provides current input protection and U3 in channel-2 provides output analog output protection and sensor supply protection.

LEDs D1 (D5) provide visual indication when the device U1 (U3) operates outside normal operating conditions. Table 2-1 details the eFuse options and settings.

|                                |                                                      |                |                                  | •                                                   | <u> </u>                                      |
|--------------------------------|------------------------------------------------------|----------------|----------------------------------|-----------------------------------------------------|-----------------------------------------------|
| Part Number                    | EVM Function                                         | Channel        | IN Range                         | Overload Response                                   | Application                                   |
|                                | Current input protection on CH1, analog output       | CH1 – TPS26610 | Current input<br>range: ±20 mA   | Depends on MODE                                     | Analog input protection<br>for current inputs |
| TPS2661EVM<br>Evaluation Board | protection and sensor<br>supply protection on<br>CH2 | CH2 – TPS26612 | Voltage input<br>range: 0 to +Vs | Section 8.4 in the<br>data sheet for the<br>details | Analog module output<br>port protection       |

Note

TVS diodes U6 and U7 are required when burden resistor (R8–R11) is floating, jumpers J17 and J19 are open (burden resistor is not connected to GND).

# **3** Schematic

Figure 3-1 illustrates the EVM schematic.

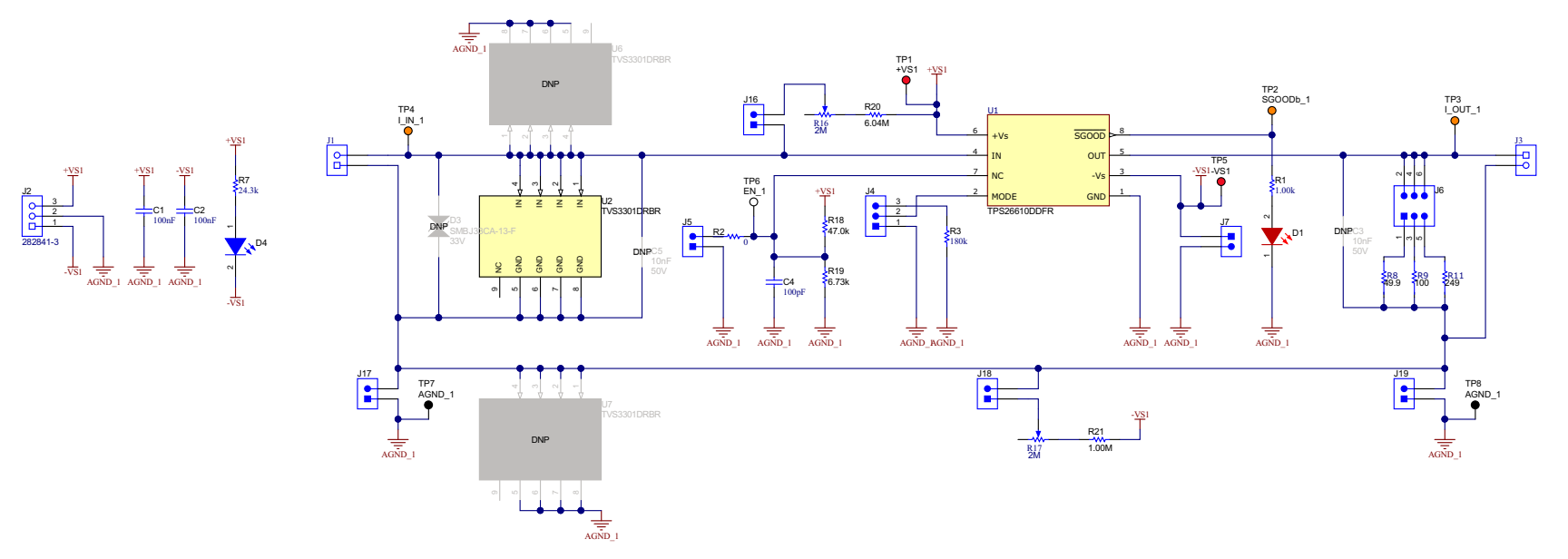

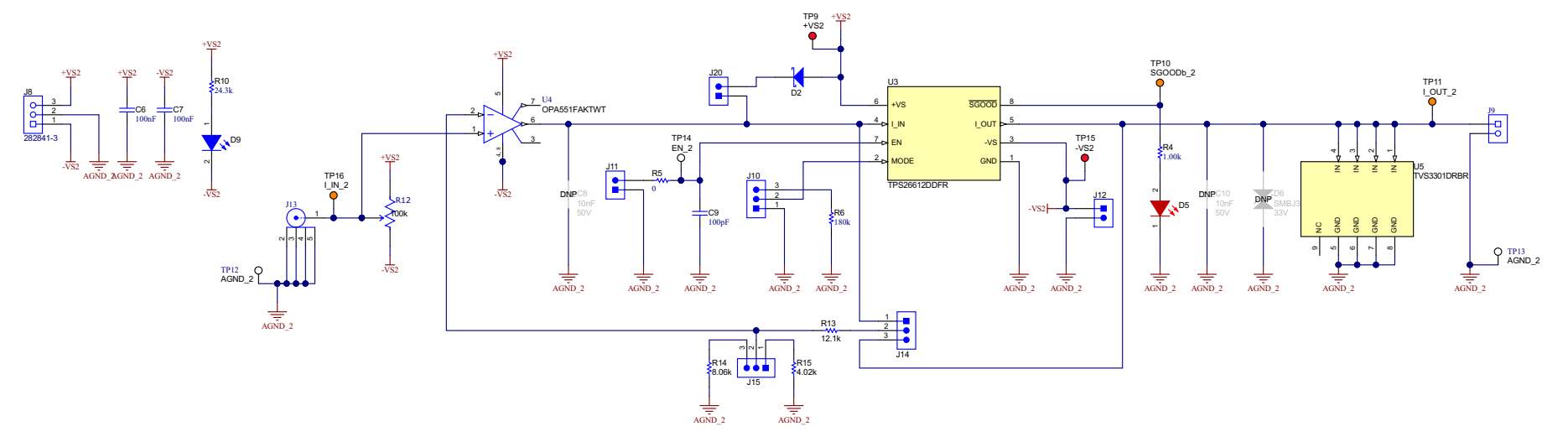

Figure 3-1. TPS2661EVM eFuse Evaluation Board Schematic

# **4** General Configurations

# 4.1 Physical Access

Table 4-1 lists the TPS2661EVM evaluation board input and output connector functionality.Table 4-2 and Table4-3 describe the test point availability and the jumper functionality.

| Connector | Channel | Label                  | Description                          |  |  |  |  |
|-----------|---------|------------------------|--------------------------------------|--|--|--|--|
| J1        | CH1     | I_IN_1, AGND_1         | CH1 - Signal input connector         |  |  |  |  |
| J3        | CH1     | I_OUT_1,<br>AGND_1     | CH1 - Signal output connector        |  |  |  |  |
| J2        | CH1     | +VS1, AGND_1, -<br>VS1 | CH1 - Supply for powering the device |  |  |  |  |
| J13       | CH2     | I_IN_2, AGND_2         | CH2 - Signal input connector         |  |  |  |  |
| J9        | CH2     | I_OUT_2,<br>AGND_2     | CH2 - Signal output connector        |  |  |  |  |
| J8        | CH2     | +VS2, AGND_2, -<br>VS2 | CH2 - Supply for powering the device |  |  |  |  |

#### Table 4-1. Input and Output Connector Functionality

#### Table 4-2. Test Points Description

| Test Points | Label    | Description                   |
|-------------|----------|-------------------------------|
| TP1         | +VS1     | Positive supply for U1        |
| TP2         | SGOODb_1 | Signal good indicator for CH1 |
| TP3         | I_OUT_1  | Signal output for CH1         |
| TP4         | I_IN_1   | Signal input for CH1          |
| TP5         | -VS1     | Negative supply for U1        |
| TP6         | EN_1     | Enable control for CH1        |
| TP7, TP8    | AGND_1   | Reference ground for CH1      |
| TP9         | +VS2     | Positive supply for U3        |
| TP10        | SGOODb_2 | Signal good indicator for CH2 |
| TP11        | I_OUT_2  | Signal output for CH2         |
| TP12, TP13  | AGND_2   | Reference ground for CH2      |
| TP14        | EN_2     | Enable control for CH2        |
| TP15        | -VS2     | Negative supply for U3        |
| TP16        | I_IN_2   | Signal input for CH2          |

#### Table 4-3. Jumper and LED Descriptions

| Jumper  | Label                     | Description                                                                                                    |
|---------|---------------------------|----------------------------------------------------------------------------------------------------|
| J4, J10 | MODE                      | Overload Response Setting<br>Leaving J4 OPEN sets MODE = OPEN<br>1–2 Position connects MODE pin to GND<br>2–3 Position connects 180 kΩ from MODE pin to GND                                                                                              |
| J5, J11 | EN                        | EN has internal pullup and it can be left floating to enable the device Pull EN low to turn off the device                                                                                                    |
| J6      | R_burden                  | Jumper to select burden resistor<br>1–2 Position connects 49.9 $\Omega$ as burden resistor<br>3–4 Position connects 100 $\Omega$ as burden resistor<br>5–6 Position connects 249 $\Omega$ as burden resistor<br>Leave J6 OPEN to connect load externally |
| J7      | -VS1                      | Install to use U1 in single supply configuration                                                                                                    |
| J12     | –VS2                      | Install to use U3 in single supply configuration                                                                                                    |
| J14     | Feedback selection jumper | Jumper to select the feedback point<br>1–2 Position does not compensation the voltage drop in the eFuse<br>2–3 Position compensates the voltage drop in the eFuse                                                                                        |

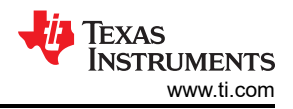

| Jumper   | Label                   | Description                                                                                        |  |  |  |  |  |  |
|----------|-------------------------|----------------------------------------------------------------------------------------------------|--|--|--|--|--|--|
| J15      | Feedback gain selection | Jumper to select the feedback gain<br>1–2 Position sets gain of 4<br>2–3 Position sets gain of 2.5 |  |  |  |  |  |  |
| J16, J18 | Bias resistors          | Install to connect bias resistors on the signal lines                                              |  |  |  |  |  |  |
| J17, J19 | AGND_1                  | Install to connect signal return to the ground                                                     |  |  |  |  |  |  |
| J20      | —                       | Install to configure the device U3 as power supply protection for 2-wire transmitter               |  |  |  |  |  |  |

#### Table 4-3. Jumper and LED Descriptions (continued)

#### 4.2 Test Equipment and Setup

#### 4.2.1 Power Supplies

One dual polarity regulated power supply: +15 V : 0 V : -15 V, 500-mA current limit.

One source meter of 200 mA, 50-V rated

#### 4.2.2 Meters

One DMM minimum needed.

#### 4.2.3 Oscilloscope

A DPO2024 or equivalent, three 10 × voltage probes, and a DC current probe.

#### 4.2.4 Loads

One decade resistance box or equivalent which can tolerate 50 V and capable of the output short.

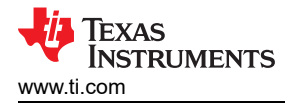

# **5 Test Setup and Procedures**

In this user's guide, the test procedure is described for the TPS26610 and TPS26612 devices.

Make sure the evaluation board has default jumper settings as shown in Table 5-1.

|     | Table 5-1. Default Jumper Setting for TF 520012 vill eFuse Evaluation Board |     |      |     |      |      |     |     |      |         |      |         |      |
|-----|-----------------------------------------------------------------------------|-----|------|-----|------|------|-----|-----|------|---------|------|---------|------|
| J4  | J5                                                                          | J6  | J7   | J10 | J11  | J12  | J14 | J15 | J16  | J17     | J18  | J19     | J20  |
| 1–2 | Open                                                                        | 1-2 | Open | 2-3 | Open | Open | 2-3 | 2-3 | Open | Install | Open | Install | Open |

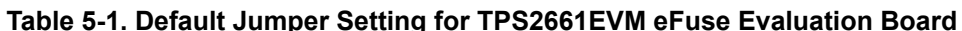

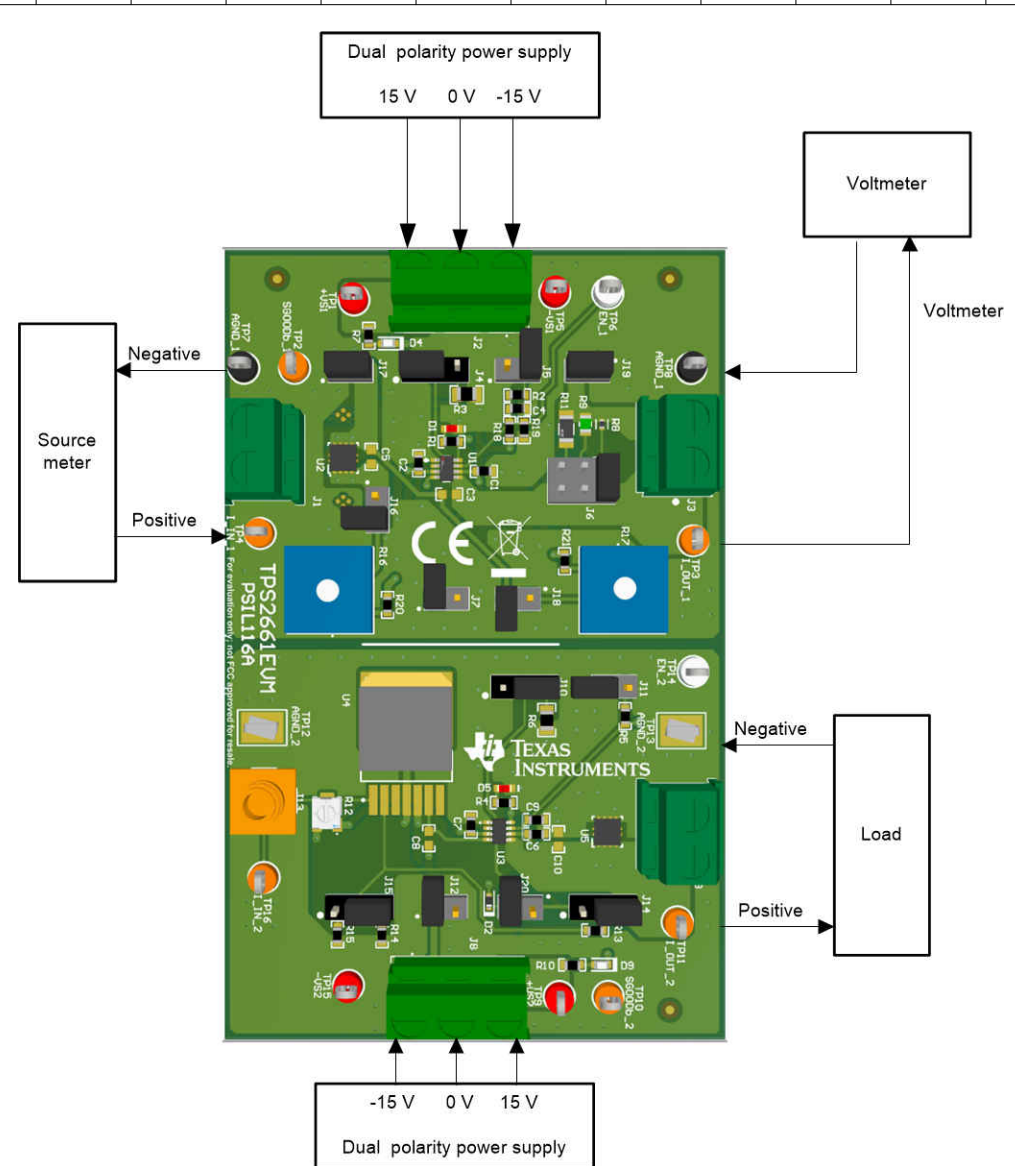

Figure 5-1. TPS2661EVM Setup With Test Equipment

7

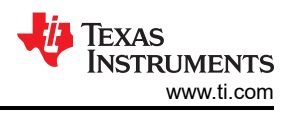

# **5.1 Overload Protection Test**

Use the following instructions to evaluate current limit behavior of the TPS26610 (U1):

- 1. Set the jumper setting J4 in 2–3 position to set MODE =  $180 \text{ k}\Omega$
- 2. Install jumper J6 in 1-2 position to connect 49.9  $\Omega$  as burden resistor
- 3. Set dual polarity regulated power supply to +15 V : 0 V : -15 V and apply the power at connector J2
- 4. Apply a voltage of 1.6 V at I\_IN\_1 and then step-up to 8 V to emulate overload situation on TPS26610
- 5. The device limits the current to 60 mA for approximately 50 ms and after that the current is limited to 30 mA for approximately 100-ms time and then auto retries for every 1.6 s
- 6. Step-down the voltage at I\_IN\_1 to 1.6 V to remove the overload fault

Figure 5-2 and Figure 5-3 show current limit behavior captured on the TPS2661EVM eFuse Evaluation Board. Figure 5-4 shows device response during recovery from overload fault.

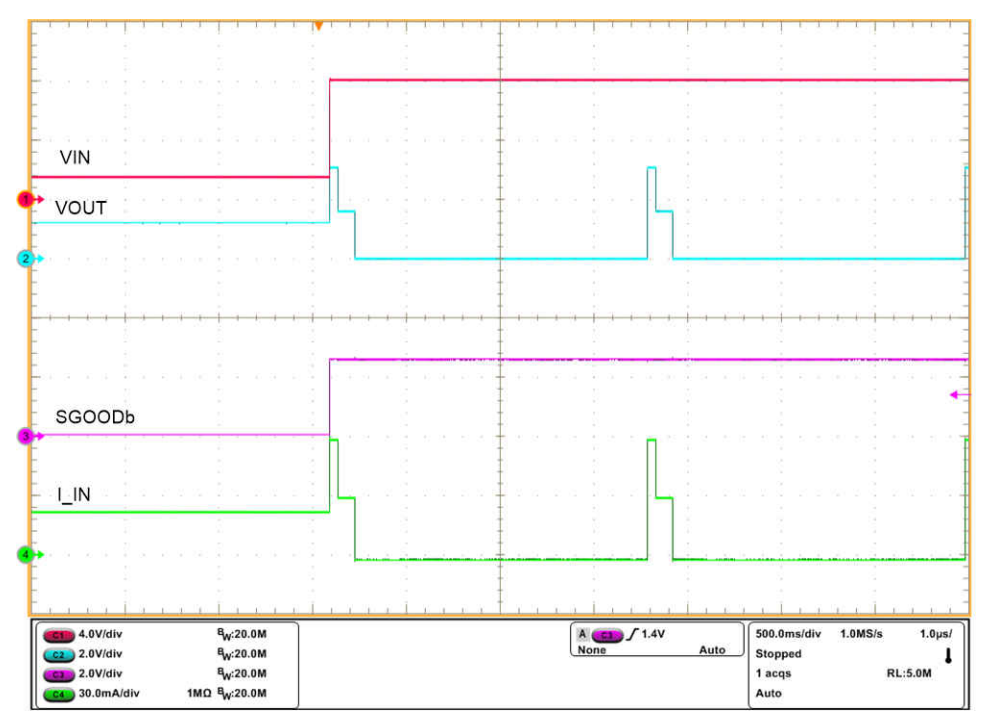

Figure 5-2. Current Limit Behavior of TPS26610 for  $I_{OUT} > 2 \times I_{OL}$ With MODE = 180 k $\Omega$ 

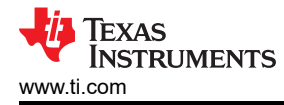

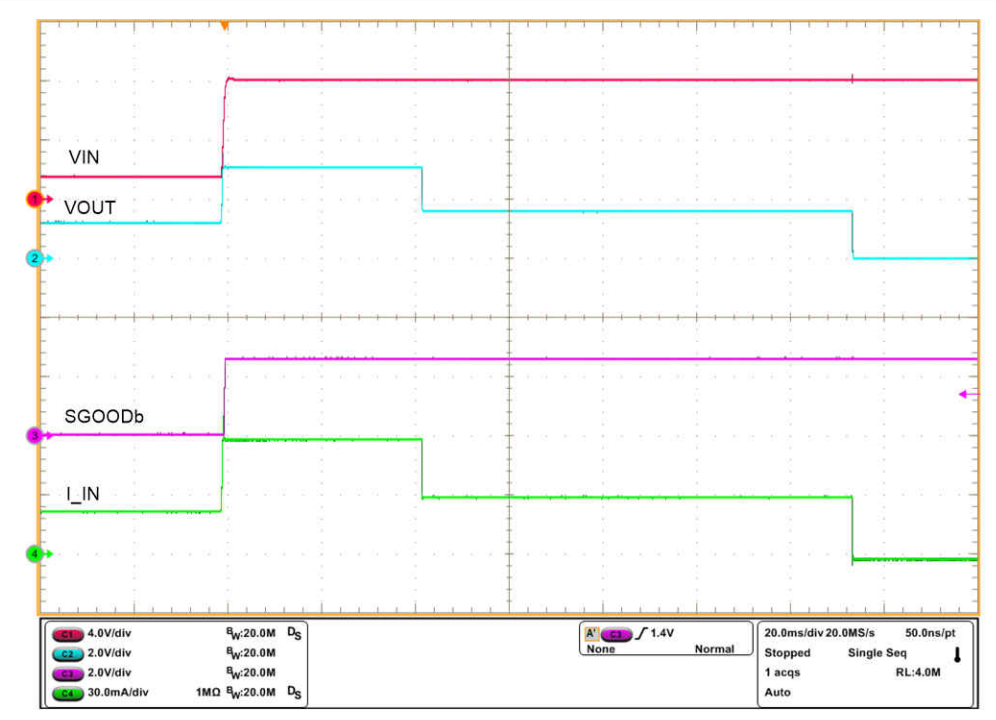

Figure 5-3. Current Limit Behavior of TPS26610 for  $I_{OUT} > 2 \times I_{OL}$  With MODE = 180 k $\Omega$  (Zoomed)

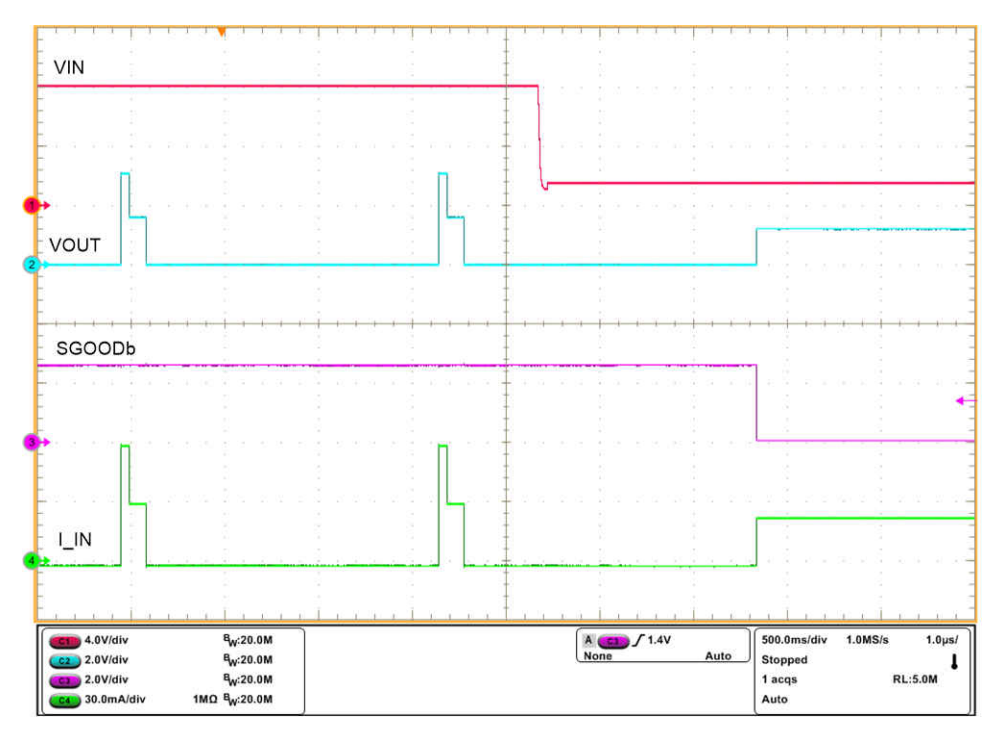

Figure 5-4. TPS26610 Response During Recovery From Overload Fault

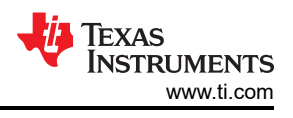

# 5.2 Output Short-Circuit Test

Use the following instructions to perform an output short-circuit test on TPS26610 (U1):

- 1. Set the jumper setting J4 in 2–3 position to set MODE = 180 k $\Omega$
- 2. Open jumper J6
- 3. Set dual polarity regulated power supply to +15 V : 0 V : -15 V and apply the power at connector J2
- 4. Apply a voltage of 12 V at I\_IN\_1
- 5. Short the output of the device for example, I\_OUT\_1 to AGND\_1 with a shorter cable
- 6. Observe the waveforms using an oscilloscope

Figure 5-5 and Figure 5-6 show test waveforms of output hot-short on the TPS2661 eFuse evaluation board.

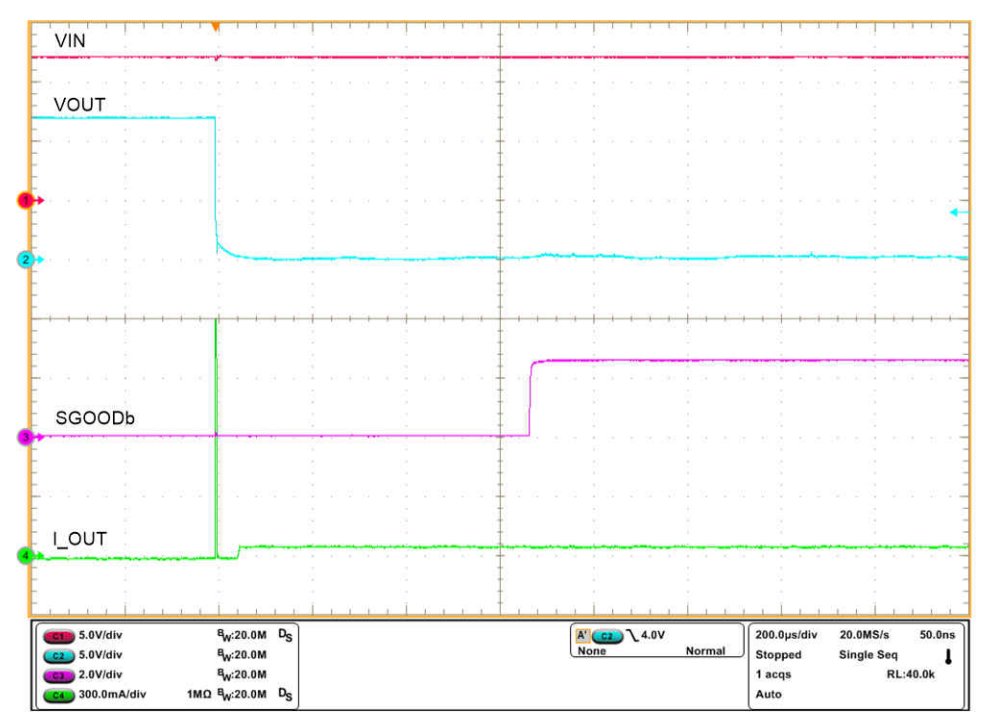

Figure 5-5. Output Short-Circuit Response of TPS26610 Device

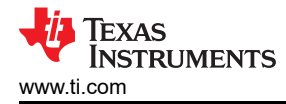

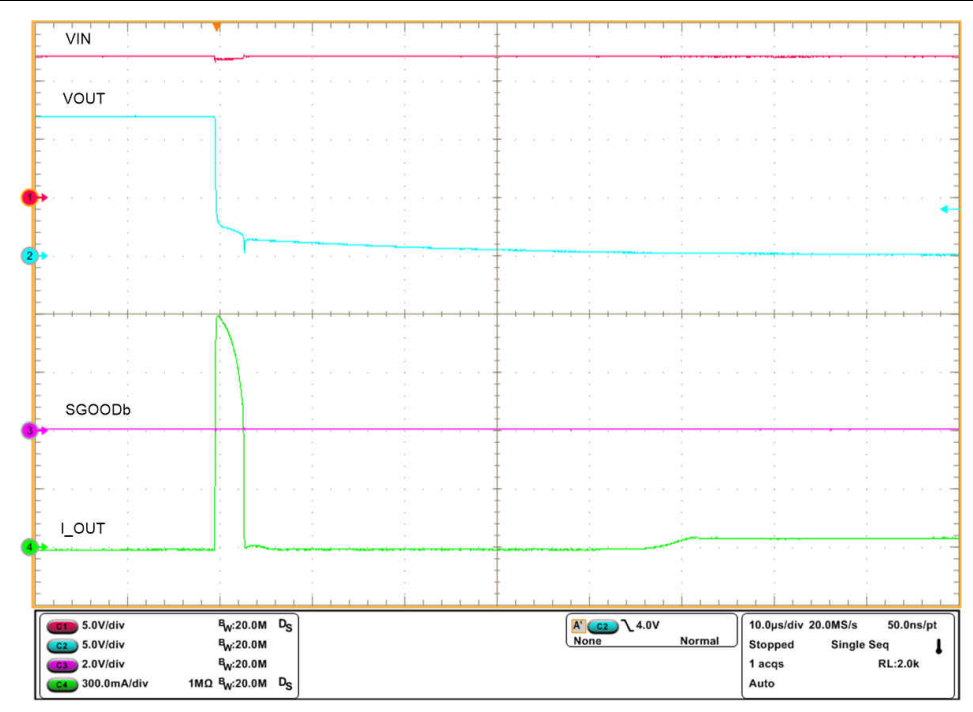

Figure 5-6. Output Short-Circuit Response of TPS26610 Device (Zoomed)

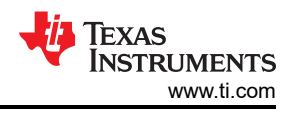

# 5.3 Input Undervoltage Protection Test

Use the following instructions to perform input undervoltage protection test:

- 1. Set dual polarity regulated power supply to +15 V : 0 V : -15 V and apply the power at connector J2
- 2. OPEN jumper J6
- 3. Connect a load of 3 k $\Omega$  between I\_OUT\_1 and AGND\_1 at connector J3
- 4. Apply a voltage of 0 V at I\_IN\_1 and gradually decrease the voltage to -15.4 V to trigger the input undervoltage fault
- 5. Observe the waveforms using an oscilloscope

Figure 5-7 shows input undervoltage protection response of TPS26610 on TPS2661EVM eFuse Evaluation Board.

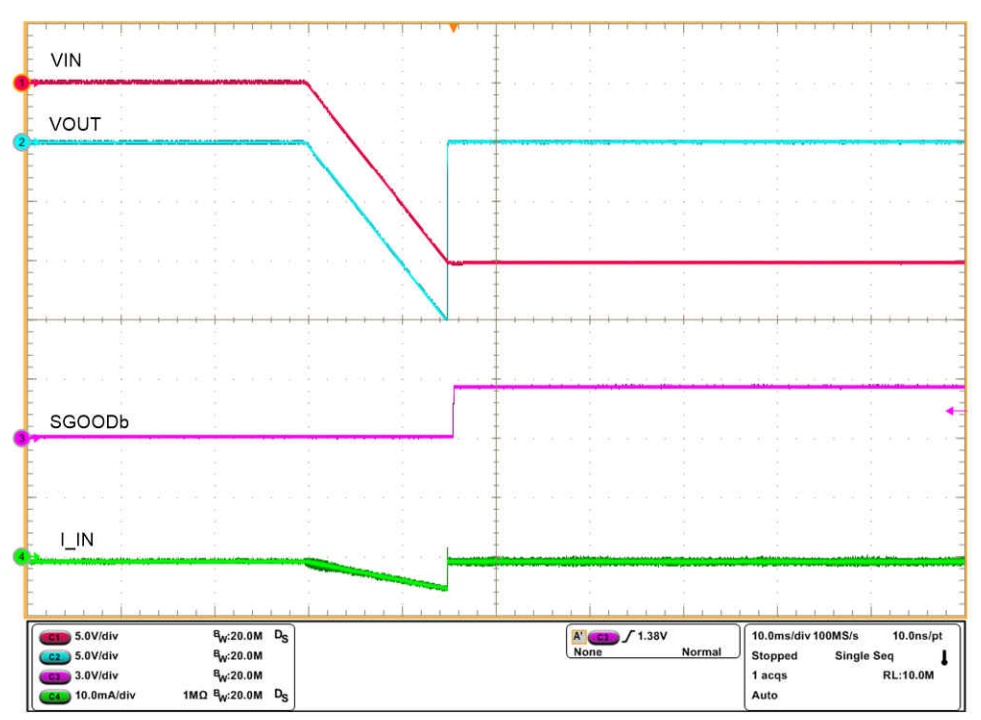

Figure 5-7. Input Undervoltage Protection Response of TPS26610 Device

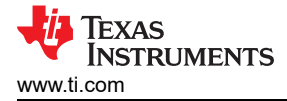

### 5.4 Output Undervoltage Protection Test

Use the following instructions to perform output undervoltage protection test:

- 1. Set dual polarity regulated power supply to +15 V : 0 V : -15 V and apply the power at connector J2
- 2. Connect a load of 3 k $\Omega$  between I\_IN\_1 and AGND\_1 at connector J1
- 3. Apply a voltage of 0 V at I\_OUT\_1 and gradually decrease the voltage to -15.4 V to trigger the output undervoltage fault
- 4. Observe the waveforms using an oscilloscope

Figure 5-8 shows output undervoltage protection response of TPS26610 on TPS2661EVM eFuse Evaluation Board.

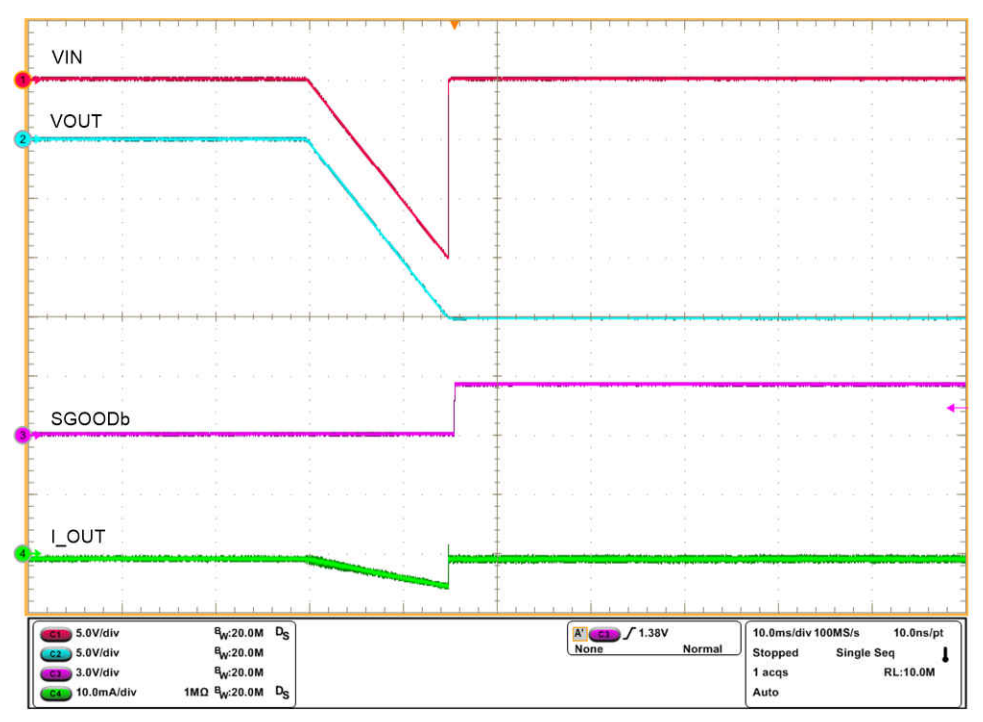

Figure 5-8. Output Undervoltage Protection Response of TPS26610 Device

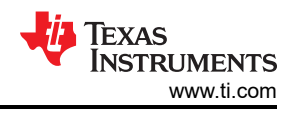

# 5.5 Output Overvoltage Protection Test

Use the following instructions to perform output overvoltage protection test:

- 1. Set dual polarity regulated power supply to +15 V : 0 V : -15 V and apply the power at connector J2
- 2. Connect a load of 3  $k\Omega$  between I\_IN\_1 and AGND\_1 at connector J1
- 3. Apply a voltage of 0 V at I\_OUT\_1 and gradually increase the voltage to 15.3 V to trigger the output overvoltage fault
- 4. Observe the waveforms using an oscilloscope

Figure 5-9 shows output overvoltage protection response of TPS26610 on TPS2661EVM eFuse evaluation board.

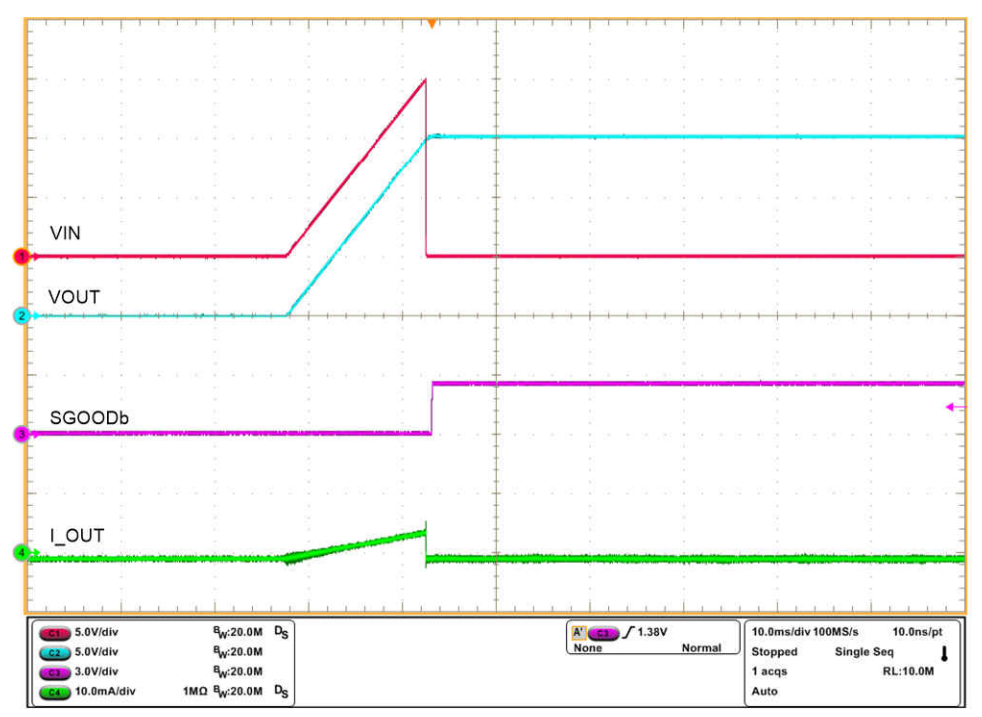

Figure 5-9. Output Overvoltage Protection Response of TPS26610 Device

### 5.6 TPS26612 Overload Protection Test

Use the following instructions to evaluate current limit behavior of TPS26612 (U3):

- 1. Set the jumper setting J10 in 1–2 position to set MODE = OPEN
- 2. Connect a load resistance of 1 kΩ between I\_OUT\_2 and AGND\_2 at connector J9
- 3. Adjust potentiometer R12 to set 6V at I\_IN\_2 (J13/ TP16). This action results in a voltage of 15 V at the input of TPS26612 eFuse (U3)
- 4. Now apply load of 5  $\Omega$  between I\_OUT\_2 and AGND\_2 to trigger overload fault
- 5. Observe the waveforms using an oscilloscope

Figure 5-10 and Figure 5-11 show current limit behavior of TPS26612 captured on the TPS2661EVM eFuse evaluation board.

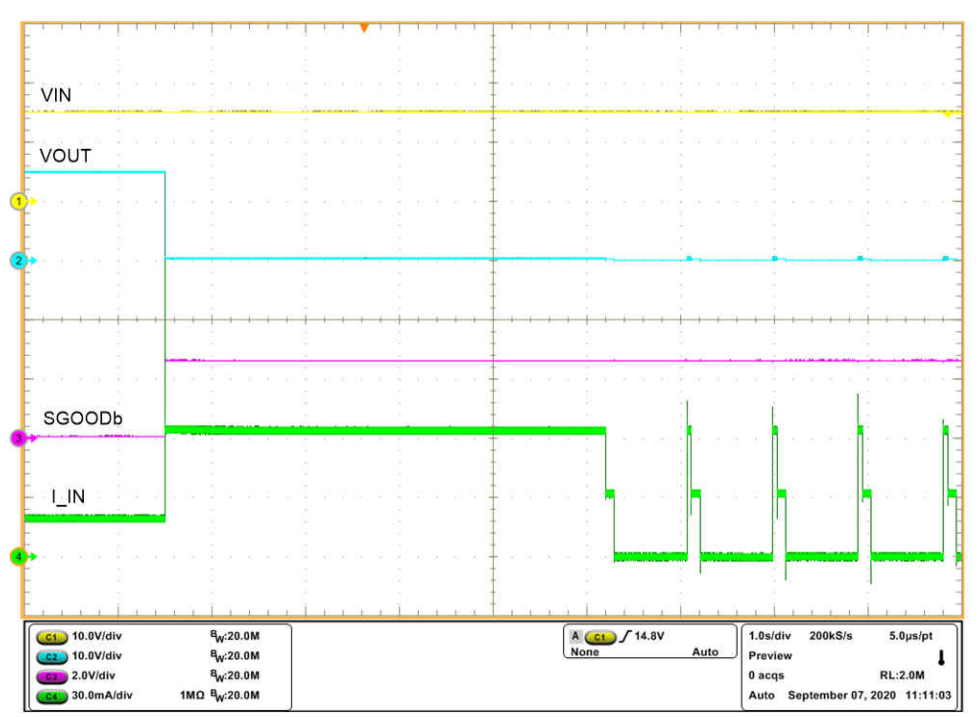

Figure 5-10. Current-Limit Behavior of TPS26612

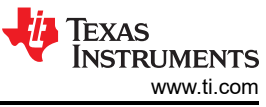

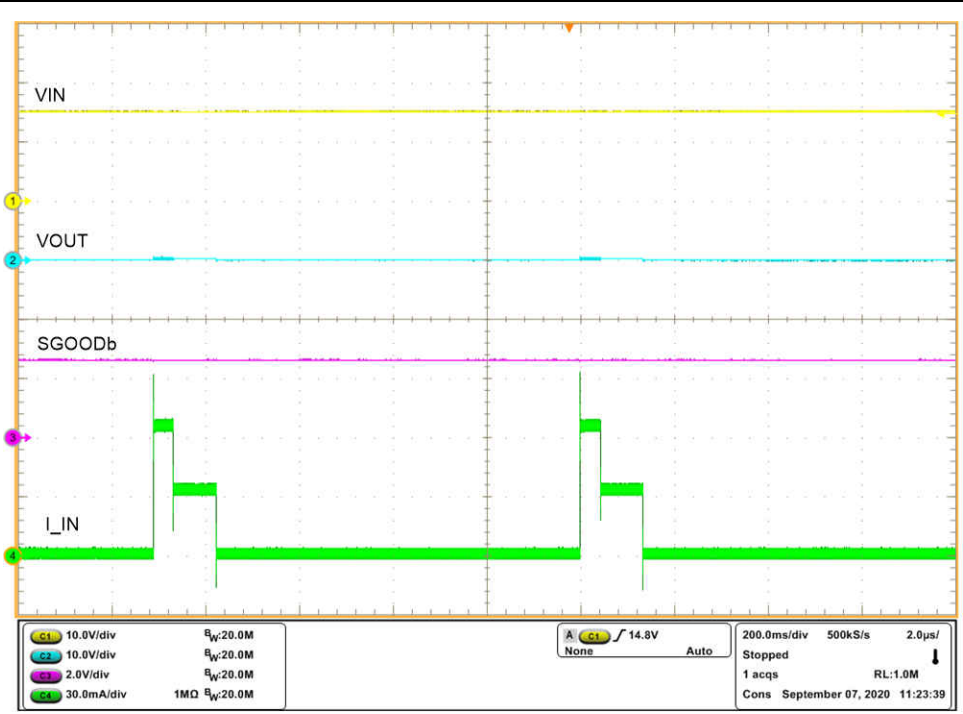

Figure 5-11. Current-Limit Behavior of TPS26612 Under Sustained Overload

# 5.7 Current Limiting for $V_{IN} < -V_s$

Use the following instructions to evaluate current limit behavior for input voltages lower than negative bias supply  $(-V_s)$ :

- 1. Replace the TPS26610 with TPS26613 in U1 position
- 2. The current limiting behavior is independent of MODE setting for  $V_{IN} < -V_s$ , so jumper setting J4 can be in any position
- 3. Open jumper J6
- 4. Connect 600  $\Omega$  at terminal J3
- 5. Set dual polarity regulated power supply to +20 V : 0 V : -20 V and apply the power at connector J2
- 6. Apply a voltage of -24 V at I\_IN\_1
- 7. The device limits the current to 32 mA for approximately 100 ms and then auto retries for every 800 ms

Figure 5-12 shows current limit behavior captured on the TPS2661EVM with TPS26613 in U1 position.

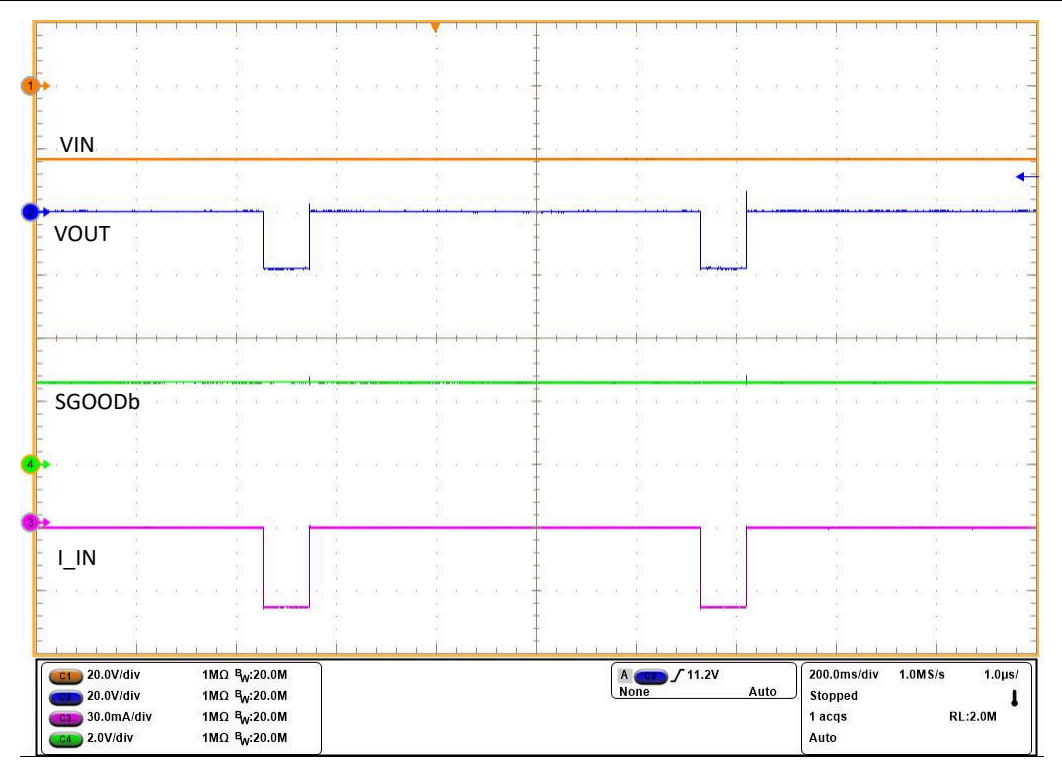

Figure 5-12. Current Limit Behavior of TPS26613 for V<sub>IN</sub> < –V<sub>s</sub>

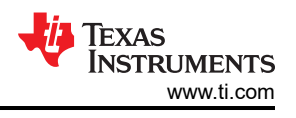

# 5.8 Surge Protection Test (Current Input, CH1)

Use the following instructions to perform surge test on the current input channel-1:

- 1. Set dual polarity regulated power supply to +15 V : 0 V : -15 V and apply the power at connector J2
- 2. Install jumper J6 in 5–6 position to connect 249  $\Omega$  as burden resistor
- 3. Set the source meter to 20 mA and connector to PSIL116 at J1
- 4. Use UCS500N to generate surge pulses. Set the test voltage to  $\pm 1$  kV and coupling impedance to 42  $\Omega$  as specified by IEC61000-4-5 to check the signal line transient immunity
- 5. Connect the surge pulse generator UCS500N at J1 and enable it
- 6. Observe the waveforms using an oscilloscope

Figure 5-13 and Figure 5-14 show surge performance for current inputs with TPS26610 on the TPS2661EVM eFuse evaluation board.

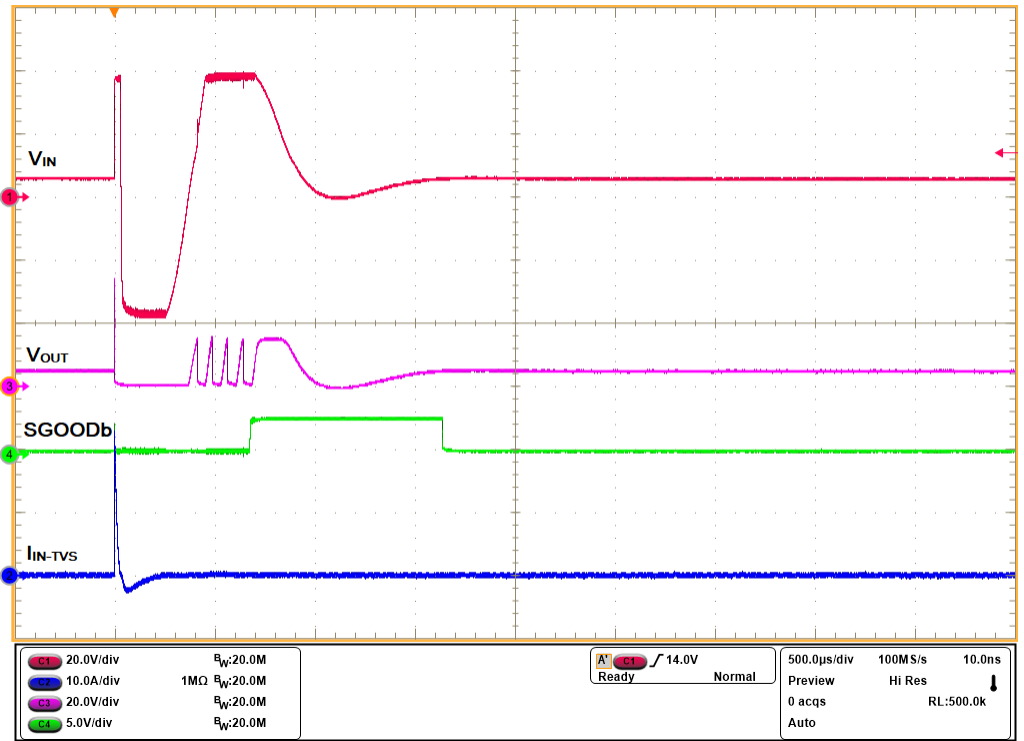

Figure 5-13. IEC61000-4-5 (+1 kV, 42 Ω) Signal Line Surge Immunity With TVS3301 at Input of CH1

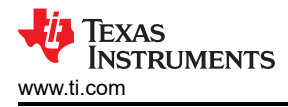

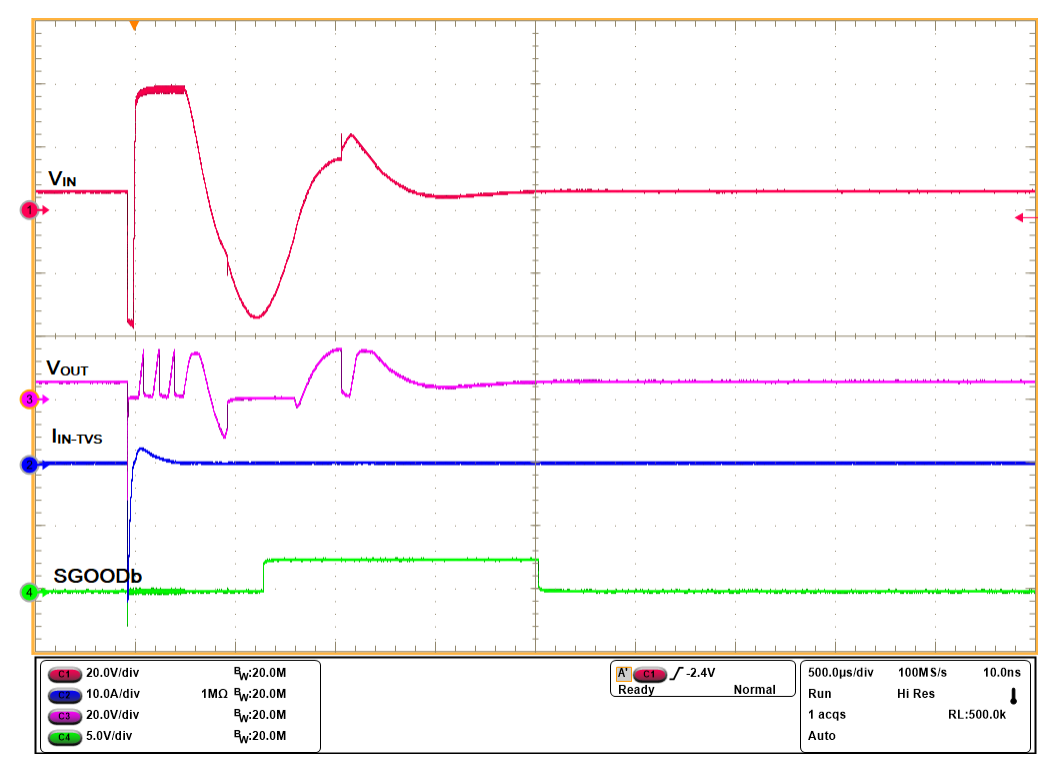

Figure 5-14. IEC61000-4-5 (-1 kV, 42 Ω) Signal Line Surge Immunity With TVS3301 at Input of CH1

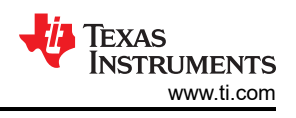

# 5.9 Surge Protection Test (Analog Output, CH2)

Use the following instructions to perform surge test on the analog output in channel-2:

- 1. Set dual polarity regulated power supply to +15 V : 0 V : -15 V and apply the power at connector J8
- 2. Connect load resistor of 2 k $\Omega$  at the output
- 3. Adjust the potentiometer R12 to set 10 V at the input of TPS26612
- 4. Use UCS500N to generate surge pulses. Set the test voltage to  $\pm 1$  kV and coupling impedance to 42  $\Omega$  as specified by IEC61000-4-5 to check the signal line transient immunity
- 5. Connect the surge pulse generator UCS500N at J9 and enable it
- 6. Observe the waveforms using an oscilloscope

Figure 5-15 and Figure 5-16 show surge performance for current inputs with TPS26610 on the TPS2661EVM eFuse evaluation board.

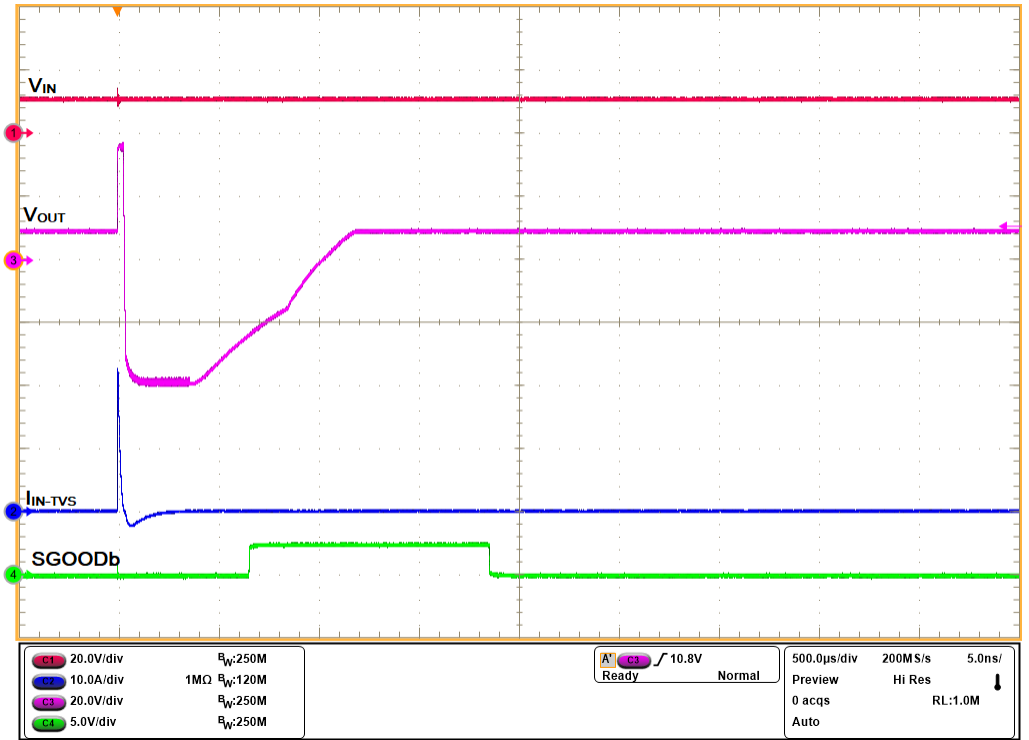

Figure 5-15. IEC61000-4-5 (+1 kV, 42 Ω) Signal Line Surge Immunity With TVS3301 at Output of CH2

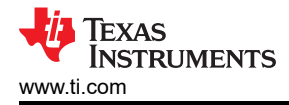

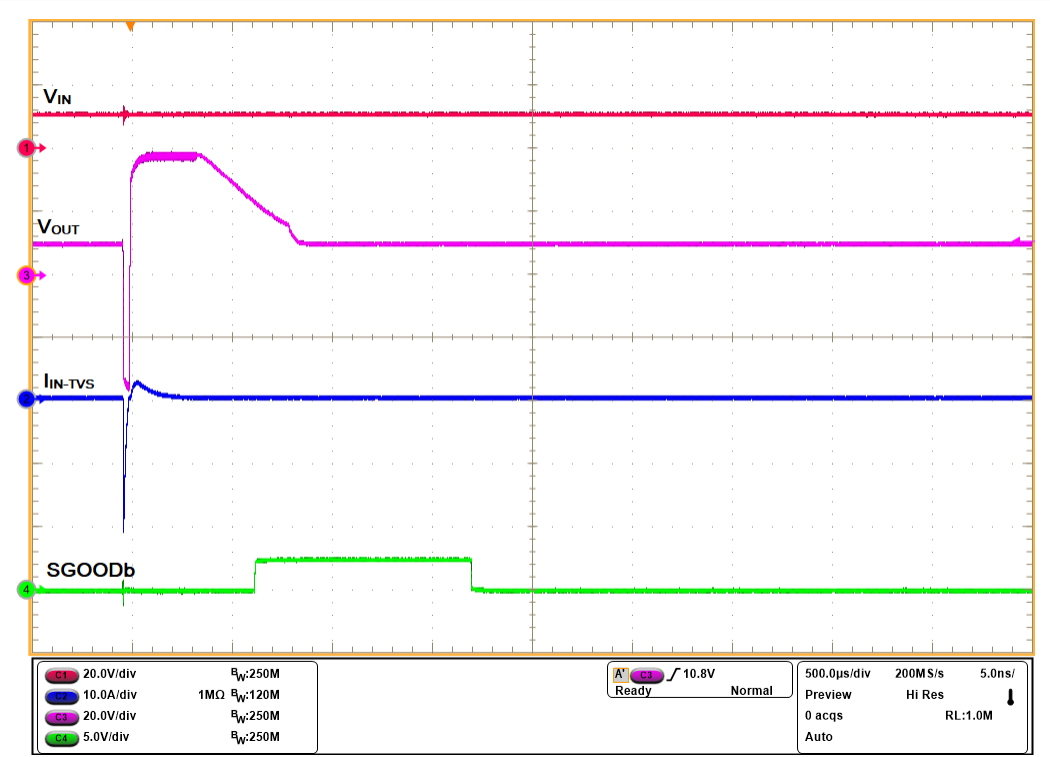

Figure 5-16. IEC61000-4-5 (–1 kV, 42 Ω) Signal Line Surge Immunity With TVS3301 at Output of CH2

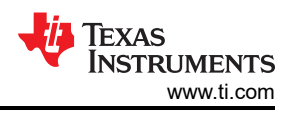

# 6 EVAL Board Assembly Drawings and Layout Guidelines

# 6.1 PCB Drawings

Figure 6-1 shows component placement of the EVAL Board, and Figure 6-2, Figure 6-3 show PCB layout images.

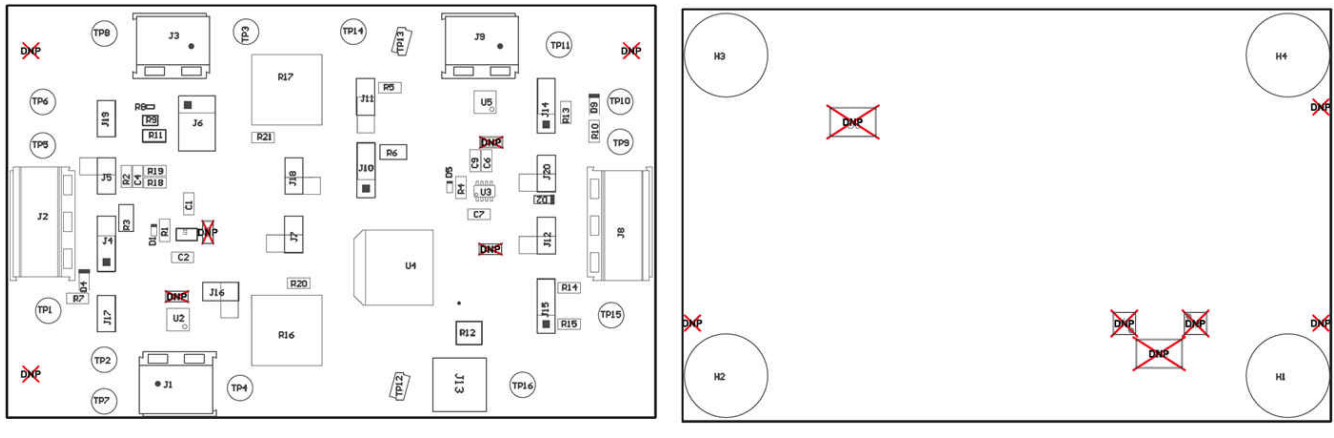

(A) Top Assembly

(A) Bottom Assembly

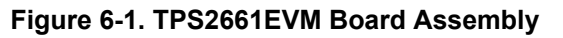

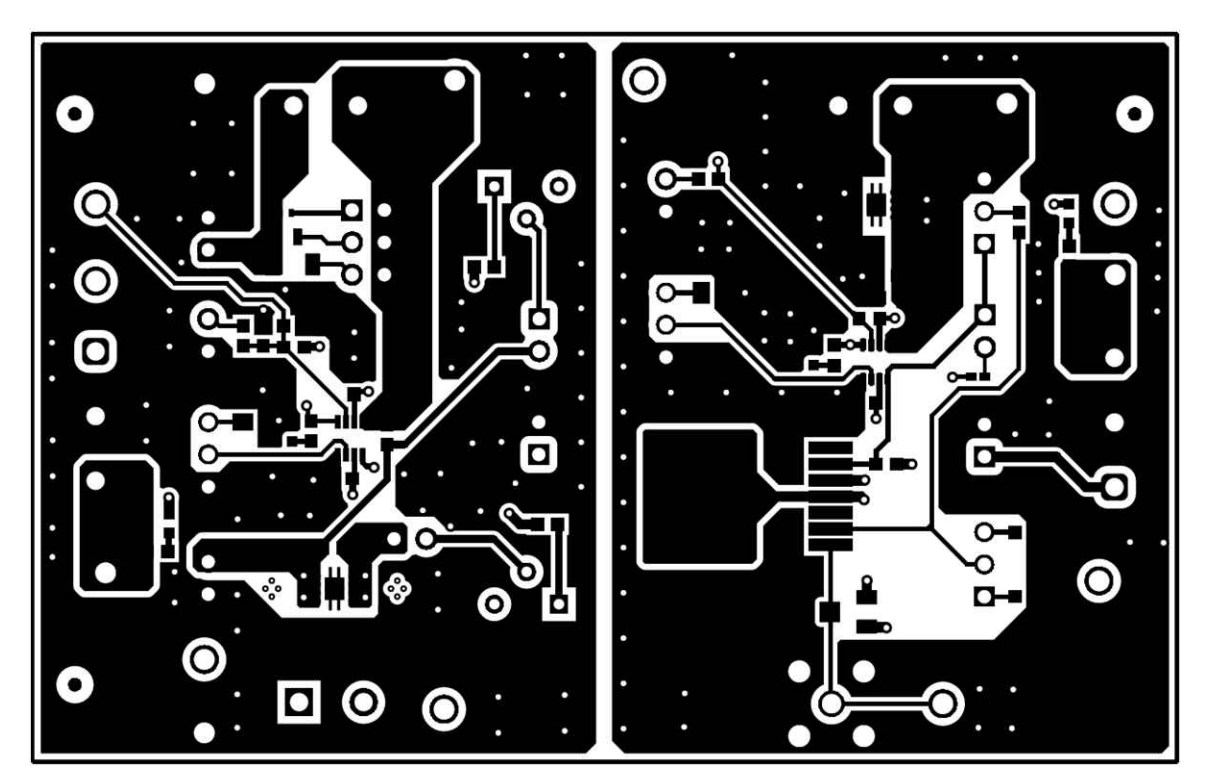

Figure 6-2. TPS2661EVM Board Top Layer

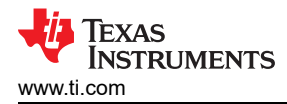

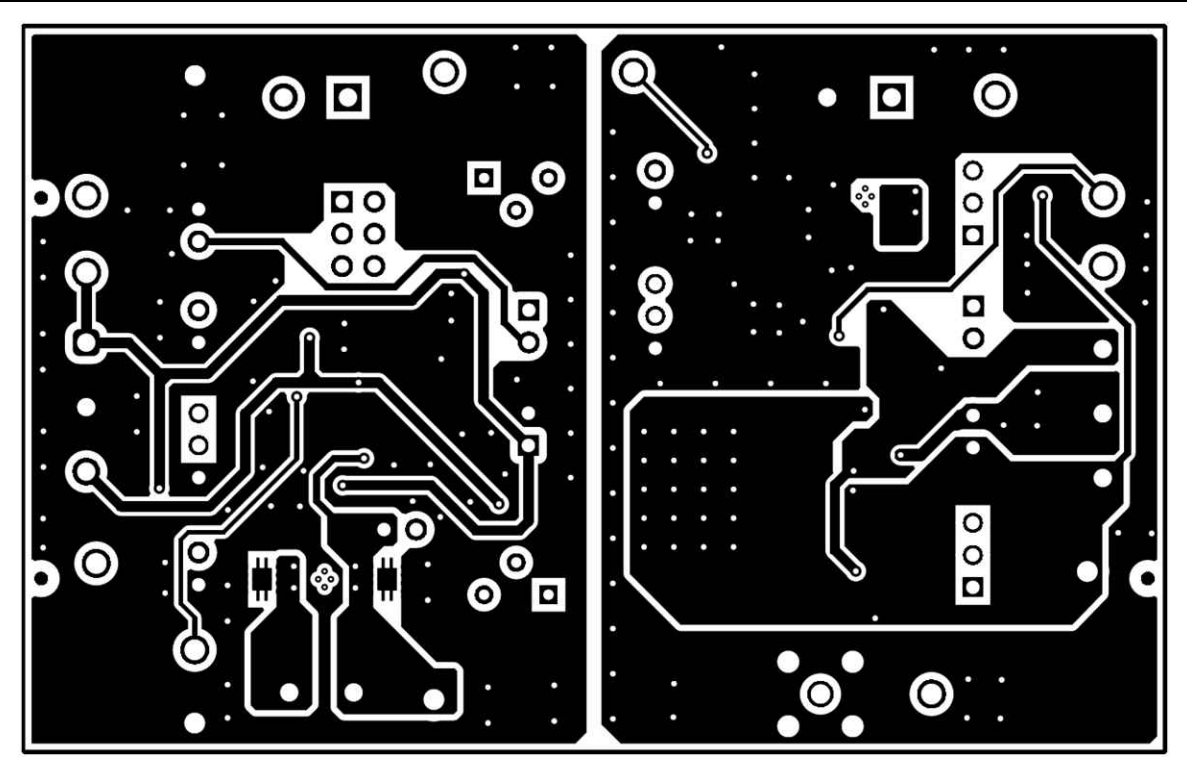

Figure 6-3. TPS2661EVM Board Bottom Layer

# 7 Bill Of Materials (BoM)

Table 7-1 lists the EVM BOM.

| Table 7-1 | . TPS2661EVM | Bill of | <b>Materials</b> |
|-----------|--------------|---------|------------------|
|-----------|--------------|---------|------------------|

| Designator                                   | QTY | Value  | Description                                                                                                    | Package Reference                  | Part Number         | Manufacturer                   | Alternate Part<br>Number <sup>(1)</sup> | Alternate<br>Manufacturer <sup>(1)</sup> |
|----------------------------------------------|-----|--------|----------------------------------------------------------------------------------------------------|------------------------------------|---------------------|--------------------------------|-----------------------------------------|------------------------------------------|
| !PCB1                                        | 1   |        | Printed Circuit Board                                                                                                 |                                    | PSIL116             | Any                            |                                         |                                          |
| C1, C2, C6, C7                               | 4   | 0.1 uF | CAP, CERM, 0.1 µF, 50 V,±10%, X7R, AEC-Q200 Grade 1, 0603                                                             | 0603                               | C0603C104K5RACAUTO  | Kemet                          |                                         |                                          |
| C4, C9                                       | 2   | 100 pF | CAP, CERM, 100 pF, 25 V, ±10%, X7R, 0603                                                                              | 0603                               | 06033C101KAT2A      | AVX                            |                                         |                                          |
| D1, D5                                       | 2   | Red    | LED, Red, SMD                                                                                                    | Body1.6x0.8mm                      | APTD1608LSECK/J3-PF | Kingbright                     |                                         |                                          |
| D2                                           | 1   | 45 V   | Diode, Schottky, 45 V, 0.1 A, SOD-523                                                                                 | SOD-523                            | SDM10U45-7-F        | Diodes Inc.                    |                                         |                                          |
| D4, D9                                       | 2   | Green  | LED, Green, SMD                                                                                                    | 1.6x0.8x0.8mm                      | LTST-C190GKT        | Lite-On                        |                                         |                                          |
| H1, H2, H3, H4                               | 4   |        | Bumpon, Hemisphere, 0.44 X 0.20, Clear                                                                                | Transparent Bumpon                 | SJ-5303 (CLEAR)     | 3M                             |                                         |                                          |
| J1, J3, J9                                   | 3   |        | Terminal Block, 2x1, 5.08mm, TH                                                                                       | 10.16x15.2x9mm                     | 282841-2            | TE Connectivity                |                                         |                                          |
| J2, J8                                       | 2   |        | Terminal Block, 5.08mm, 3x1, Tin, TH                                                                                  | Terminal Block, 5.08mm,<br>3x1, TH | 282841-3            | TE Connectivity                |                                         |                                          |
| J4, J10, J14, J15                            | 4   |        | Header, 100mil, 3x1, Tin, TH                                                                                          | Header, 3 PIN, 100mil, Tin         | PEC03SAAN           | Sullins Connector<br>Solutions |                                         |                                          |
| J5, J7, J11, J12, J16,<br>J17, J18, J19, J20 | 9   |        | Header, 100mil, 2x1, Gold, TH                                                                                         | Header, 100mil, 2x1, TH            | HTSW-102-07-G-S     | Samtec                         |                                         |                                          |
| J6                                           | 1   |        | Header, 100mil, 3x2, Tin, TH                                                                                          | 3x2 Header                         | PEC03DAAN           | Sullins Connector<br>Solutions |                                         |                                          |
| J13                                          | 1   |        | SMA Straight Jack, Gold, 50 Ohm, TH                                                                                   | SMA Straight Jack, TH              | 901-144-8RFX        | Amphenol RF                    |                                         |                                          |
| R1, R4                                       | 2   | 1.00 k | RES, 1.00 k, 0.5%, 0.1 W, 0603                                                                                        | 0603                               | RT0603DRD071KL      | Yageo                          |                                         |                                          |
| R2, R5                                       | 2   | 0      | RES, 0, 5%, 0.1 W, 0603                                                                                               | 0603                               | RC0603JR-070RL      | Yageo                          |                                         |                                          |
| R3, R6                                       | 2   | 180 k  | RES, 180 k, 0.1%, 0.125 W, 0805                                                                                       | 0805                               | RT0805BRD07180KL    | Yageo America                  |                                         |                                          |
| R7, R10                                      | 2   | 24.3 k | RES, 24.3 k, 1%, 0.1 W, AEC-Q200 Grade 0, 0603                                                                        | 0603                               | CRCW060324K3FKEA    | Vishay-Dale                    |                                         |                                          |
| R8                                           | 1   | 49.9   | Res Thick Film 0402 49.9Ohm 0.1% 10ppm/K Paper T/R                                                                    | 0402                               | TNPW040249R9BYEP    | Vishay                         |                                         |                                          |
| R9                                           | 1   | 100    | 100 Ohms ±0.1% 0.2W, 1/5W Chip Resistor 0805 (2012<br>Metric) Anti-Sulfur, Automotive AEC-Q200, Moisture<br>Resistant | 0805                               | TNPW0805100RBYEN    | Vishay                         |                                         |                                          |
| R11                                          | 1   | 249    | Res Precision Thin Film 1206 249 Ohm 0.1% 2/5W<br>±10ppm/°C Molded T/R                                                | 1206                               | RQ73C2B249RBTD      | TE Connectivity                |                                         |                                          |
| R12                                          | 1   | 100 k  | 100 kOhms 0.125W, 1/8W J Lead Surface Mount<br>Trimmer Potentiometer Cermet 1 Turn Top Adjustment                     | SMT_POT_3MM20_3MM51                | 22AR100KLFTR        | TT Electronics                 |                                         |                                          |
| R13                                          | 1   | 12.1 k | RES, 12.1 k, 0.5%, 0.1 W, 0603                                                                                        | 0603                               | RT0603DRE0712K1L    | Yageo America                  |                                         |                                          |
| R14                                          | 1   | 8.06 k | RES, 8.06 k, 0.5%, 0.1 W, 0603                                                                                        | 0603                               | RT0603DRE078K06L    | Yageo America                  |                                         |                                          |
| R15                                          | 1   | 4.02 k | RES, 4.02 k, 0.5%, 0.1 W, 0603                                                                                        | 0603                               | RT0603DRE074K02L    | Yageo America                  |                                         |                                          |
| R16, R17                                     | 2   | 2 M    | TRIMMER, 2M ohm, 0.5W, TH                                                                                             | 375x190x375mil                     | 3386P-1-205LF       | Bourns                         |                                         |                                          |
| R18                                          | 1   | 47.0 k | RES, 47.0 k, 0.1%, 0.1 W, 0603                                                                                        | 0603                               | RT0603BRD0747KL     | Yageo America                  |                                         |                                          |
| R19                                          | 1   | 6.73 k | RES, 6.73 k, 0.1%, 0.1 W, 0603                                                                                        | 0603                               | RT0603BRD076K73L    | Yageo America                  |                                         |                                          |

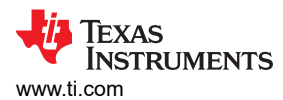

#### Table 7-1. TPS2661EVM Bill of Materials (continued)

| Designator                                                                                                    | QTY | Value       | Description                                                                                                    | Package Reference                | Part Number        | Manufacturer                   | Alternate Part<br>Number <sup>(1)</sup> | Alternate<br>Manufacturer <sup>(1)</sup> |
|----------------------------------------------------------------------------------------------------|-----|-------------|----------------------------------------------------------------------------------------------------|----------------------------------|--------------------|--------------------------------|-----------------------------------------|------------------------------------------|
| R20                                                                                                    | 1   | 6.04<br>Meg | RES, 6.04 M, 1%, 0.1 W, AEC-Q200 Grade 0, 0603                                                                                                | 0603                             | CRCW06036M04FKEA   | Vishay-Dale                    |                                         |                                          |
| R21                                                                                                    | 1   | 1.00<br>Meg | RES, 1.00 M, 0.5%, 0.1 W, AEC-Q200 Grade 0, 0603                                                                                              | 0603                             | CRCW06031M00DHEAP  | Vishay-Dale                    |                                         |                                          |
| SH-J4, SH-J5, SH-<br>J6, SH-J7, SH-J10,<br>SH-J11, SH-J12,<br>SH-J14, SH-J15,<br>SH-J16, SH-J17,<br>SH-J18, SH-J19,<br>SH-J20 | 14  | 1x2         | Shunt, 100mil, Flash Gold, Black                                                                                                    | Closed Top 100mil Shunt          | SPC02SYAN          | Sullins Connector<br>Solutions |                                         |                                          |
| TP1, TP5, TP9,<br>TP15                                                                                                    | 4   |             | Test Point, Multipurpose, Red, TH                                                                                                    | Red Multipurpose Testpoint       | 5010               | Keystone                       |                                         |                                          |
| TP2, TP3, TP4,<br>TP10, TP11, TP16                                                                                            | 6   |             | Test Point, Multipurpose, Orange, TH                                                                                                    | Orange Multipurpose<br>Testpoint | 5013               | Keystone                       |                                         |                                          |
| TP6, TP14                                                                                                    | 2   |             | Test Point, Multipurpose, White, TH                                                                                                    | White Multipurpose<br>Testpoint  | 5012               | Keystone                       |                                         |                                          |
| TP7, TP8                                                                                                    | 2   |             | Test Point, Multipurpose, Black, TH                                                                                                    | Black Multipurpose Testpoint     | 5011               | Keystone                       |                                         |                                          |
| TP12, TP13                                                                                                    | 2   |             | Test Point, Compact, SMT                                                                                                    | Testpoint_Keystone_Compa<br>ct   | 5016               | Keystone                       |                                         |                                          |
| U1                                                                                                    | 1   |             | 50 V, Universal 4-20 mA, ±20-mA Current Loop<br>Protector with Input/Output Miswiring Protection                                              | SOT23-8                          | TPS26610DDFR       | Texas Instruments              |                                         |                                          |
| U2, U5                                                                                                    | 2   |             | 33 V Bidirectional Flat-Clamp Surge Protection Device, DRB0008A (VSON-8)                                                                      | DRB0008A                         | TVS3301DRBR        | Texas Instruments              | TVS3301DRBT                             | Texas<br>Instruments                     |
| U3                                                                                                    | 1   |             | TPS26611, DDF0008A (SOT-23-THN-8)                                                                                                    | DDF0008A                         | TPS26612DDFR       | Texas Instruments              | TPS26611DDFT                            | Texas<br>Instruments                     |
| U4                                                                                                    | 1   |             | High-Voltage, High-Current Operational Amplifier, 8 to<br>60 V, -55 to 125 degC, 7-Pin DDPAK (KTW), Green<br>(RoHS & no Sb/Br), Tape and Reel | KTW0007A                         | OPA551FAKTWT       |                                |                                         |                                          |
| C3, C5, C8, C10                                                                                                    | 0   | 0.01 uF     | CAP, CERM, 0.01 uF, 50 V, ±10%, X7R, AEC-Q200<br>Grade 1, 0603                                                                                | 0603                             | GCM188R71H103KA37D | MuRata                         |                                         |                                          |
| D3, D6                                                                                                    | 0   | 33 V        | Diode, TVS, Bi, 33 V, SMB                                                                                                    | SMB                              | SMBJ33CA-13-F      | Diodes Inc.                    |                                         |                                          |
| FID1, FID2, FID3,<br>FID4, FID5, FID6                                                                                         | 0   |             | Fiducial mark. There is nothing to buy or mount.                                                                                              | N/A                              | N/A                | N/A                            |                                         |                                          |
| U6, U7                                                                                                    | 0   |             | 33 V Bidirectional Flat-Clamp Surge Protection Device,<br>DRB0008A (VSON-8)                                                                   | DRB0008A                         | TVS3301DRBR        | Texas Instruments              | TVS3301DRBT                             | Texas<br>Instruments                     |

(1) Unless otherwise noted in the Alternate Part Number or Alternate Manufacturer columns, all parts can be substituted with equivalents.

# **8 Revision History**

NOTE: Page numbers for previous revisions may differ from page numbers in the current version.

| Changes from Revision A (March 2021) to Revision B (December 2021)                  |      |  |  |  |  |
|-------------------------------------------------------------------------------------|------|--|--|--|--|
| Updated note in the Abstract section                                                |      |  |  |  |  |
| Added current limit behavior of TPS26613                                            | 16   |  |  |  |  |
| Changes from Revision * (October 2020) to Revision A (March 2021)                   | Page |  |  |  |  |
| Added note on the need of TVS diodes U6 and U7 when the burden resistor is floating | 3    |  |  |  |  |
| Updated Figure 3-1 TPS2661EVM eFuse Evaluation Board Schematic                      | 4    |  |  |  |  |
| Updated Table 5-1 Default Jumper Settings                                           | 7    |  |  |  |  |
| Replaced Figure 5-1 TPS2661EVM Setup With Test Equipment as per the revised EVM     | 7    |  |  |  |  |
| Added surge test waveforms and Surge Protection Test (Current Input, CH1) section   | 18   |  |  |  |  |
| Added surge test waveforms and Surge Protection Test (Analog Output, CH2) section   | 20   |  |  |  |  |
| Updated TPS2661EVM board assembly and laver images in Section 6.1.                  |      |  |  |  |  |
| Updated bill of materials                                                           | 24   |  |  |  |  |
|                                                                                     |      |  |  |  |  |

### IMPORTANT NOTICE AND DISCLAIMER

TI PROVIDES TECHNICAL AND RELIABILITY DATA (INCLUDING DATA SHEETS), DESIGN RESOURCES (INCLUDING REFERENCE DESIGNS), APPLICATION OR OTHER DESIGN ADVICE, WEB TOOLS, SAFETY INFORMATION, AND OTHER RESOURCES "AS IS" AND WITH ALL FAULTS, AND DISCLAIMS ALL WARRANTIES, EXPRESS AND IMPLIED, INCLUDING WITHOUT LIMITATION ANY IMPLIED WARRANTIES OF MERCHANTABILITY, FITNESS FOR A PARTICULAR PURPOSE OR NON-INFRINGEMENT OF THIRD PARTY INTELLECTUAL PROPERTY RIGHTS.

These resources are intended for skilled developers designing with TI products. You are solely responsible for (1) selecting the appropriate TI products for your application, (2) designing, validating and testing your application, and (3) ensuring your application meets applicable standards, and any other safety, security, regulatory or other requirements.

These resources are subject to change without notice. TI grants you permission to use these resources only for development of an application that uses the TI products described in the resource. Other reproduction and display of these resources is prohibited. No license is granted to any other TI intellectual property right or to any third party intellectual property right. TI disclaims responsibility for, and you will fully indemnify TI and its representatives against, any claims, damages, costs, losses, and liabilities arising out of your use of these resources.

TI's products are provided subject to TI's Terms of Sale or other applicable terms available either on ti.com or provided in conjunction with such TI products. TI's provision of these resources does not expand or otherwise alter TI's applicable warranties or warranty disclaimers for TI products.

TI objects to and rejects any additional or different terms you may have proposed.

Mailing Address: Texas Instruments, Post Office Box 655303, Dallas, Texas 75265 Copyright © 2022, Texas Instruments Incorporated